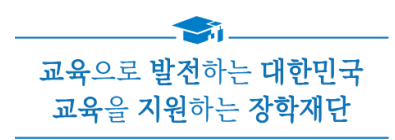

# 2023년 2학기 **학점은행제** 학습자 학자금대출 모바일 실행 매뉴얼

시스템 개선 등으로 인하여 일부 내용은 변경될 수 있음

# 한국장학재단 학자금대출부

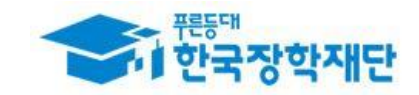

# · . 학점은행제 학습자 학자금대출 실행 준비

| 모바일 앱 로그인                                                                       |                                                                                                    |
|---------------------------------------------------------------------------------|----------------------------------------------------------------------------------------------------|
| ① [앱 로그인]                                                                       | ② [학자금대출-대출실행(신청현황) 클릭]                                                                                     |
| 이용자 인증                                                                          | ■ My 서비스 고객센터 재단소개                                                                                          |
| 인증서 로그인 디지털 원패스                                                                 | 취업 후 상환 학자금대출                                                                                               |
| 인증서로 로그인 해주세요.                                                                  | 경기 재부사업 그를 안내는 됩니다.<br>1년에 1번! 12월 1일부터 12월 31일까지는 정기 채무자 신고 기간입니다.<br>취업 후 상환 학자금대출자 분들께서는 잊지 말고 꼭 신고해주세요. |
| 간편인증(민간인증서)                                                                     | ✓ 문의 : 1599-2000 또는<br>재단 홈페이지(www.kosaf.go.kr) '온라인 상담'                                                    |
| 금융인증서                                                                           |                                                                                                    |
| 공동인증서                                                                           |                                                                                                    |
| 구글의 Android OS 보안 정책 변경으로 OS 버전 11이상은<br>공유폴더(NPKI폴더)에 저장된 공동인증서 사용이 제한됩<br>니다. |                                                                                                    |
| 공인인증서 목록이 조회되지 않는 경우<br>한국장학재단 누리집에서 공동인증서 내보내기 를 한 후, <                        | 장학금 학자금대출 인재육성                                                                                              |
| 공동인증서 가져오기> 를 눌러 인증서를 가져오기하여 사<br>용하기 바랍니다.                                     |                                                                                                    |
| 장학재단은 지금 『 <u>공동인증서 로그인 시 보이지 않을 경우</u><br><u>안내</u> 」참고                        | 대출신청 대출실행 대출상환 대출내역 중도상환 일반상환 취업후상환<br>(원클릭신청) (신청현황) 예약 이체약정등록 이체약정등록                                      |
| 금융인증서/공동인증서 이용안내<br>- 인증서 로그인은 [인증서 등록] 후 이용하실 수 있습니다.                          | 사무자         해외이주/         연체내역           신고         유학 신고         조회                                        |
|                                                                                 |                                                                                                    |

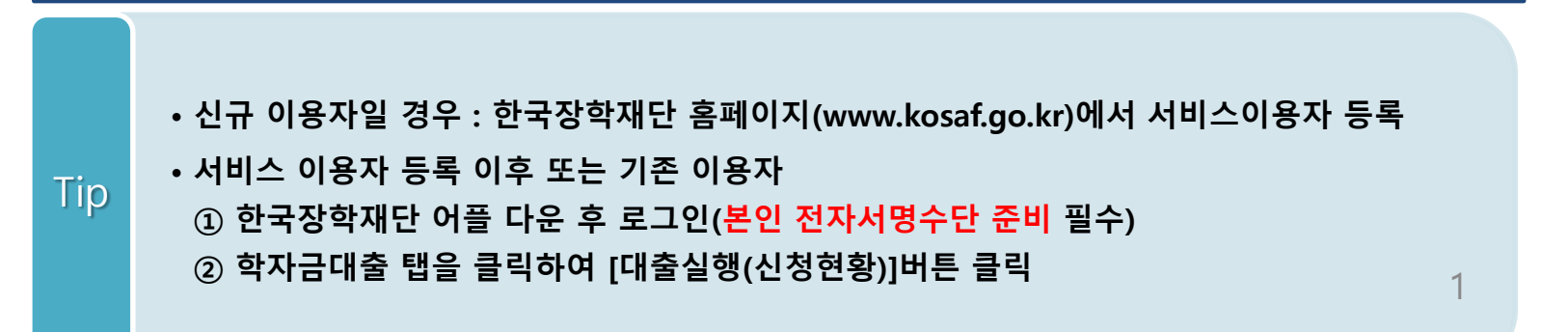

## 

|                                                                | 학자금대출 신                                                                  | 신청현황                                                       |                |                                                                       | 내출 신청현황         |               |
|----------------------------------------------------------------|--------------------------------------------------------------------------|------------------------------------------------------------|----------------|-----------------------------------------------------------------------|-----------------|---------------|
|                                                                |                                                                          | 학자금대출 '                                                    |                | 학자금                                                                   | 대출 일정 🔃         |               |
|                                                                | 총 1건의 학자금 대출 신                                                           | 청 정보가 있습니다.                                                |                | 총 1건의 학자금 디                                                           | 1출 신청 정보가 있습니다. |               |
| (신청일<br><b>학점(</b><br><b>등록금</b><br><b>학부(기</b><br>대출제:<br>기등록 | 일) 2022-12-27<br>은행제학습자학자금 ><br>(관)신입생(20221227)<br>한대학 해당없음<br>여부(등록대상) |                                                            | 대출승인<br>등록금 실행 | (신청일) 2022-12-27<br>학점은행제학습자학자금 ><br>6특급<br>(20221227)<br>대출제한대학 해당없음 |                 | 대학심시<br>심사중 시 |
| [                                                              | ※신청시유                                                                    | 의사항안내                                                      |                | 학자금대클                                                                 | 들실행 시 유의사항      |               |
|                                                                | - 약심은행 약습자 약사금네<br>이 있는 경우, 대학(원)에 대한<br>금 등)은 해당학기에 추;                  | 물을 해당억기 지원 믿은 내억<br>! 재단 학자금(대출, 국가장학<br>가로 지원되지 않습니다.     |                | 7                                                                     | 절사유보기           |               |
|                                                                | - 또한, 2023년 학점은행 학습                                                      | 자 학자금대출은 1개 학점인                                            |                | 대출거절/심사중 해소방법                                                         |                 |               |
|                                                                | 정교육기관의 약사금<br>- ※ 2개 이상의 학점인정교육<br>므로 개인의 학습비 필요상황<br>택일하셔               | 내울만을 시원합니다.<br>기관의 대출은 지원하지 않으<br>에 따라 학점인정교육기관을<br>야 합니다. |                | 신청                                                                    | /실행 매뉴얼<br>     |               |
|                                                                | 아니오                                                                      | ଜା                                                         |                |                                                                       |                 |               |
|                                                                | 신청취소                                                                     | 신청수정                                                       |                | 신청취소                                                                  | 신청수정            | 2             |
|                                                                |                                                                          |                                                            |                |                                                                       |                 |               |

• 학자금대출 탭 '대출실행(신청현황)'에서 대출 신청 및 심사 현황 확인

• 심사상태 '심사중' 인 경우 [심사중 사유] 클릭하여 사유 확인

Tip

• 심사상태 '거절'인 경우 [거절사유상세] or [거절사유보기] 클릭하여 사유 확인

• 심사상태 '대출승인' 인 경우 [등록금 실행] 클릭하여 유의사항 확인 후 실행 단계 진입

### • [등록금 실행] 버튼 클릭 시 대출 실행 페이지로 연결됨

• 신청 시 입력한 정보 자동 기입(학적정보 수정불가, 개인정보는 마이페이지에서 수정 가능)

Tip

| <         | 학자금대를         | 출실행                                  |                                                          |                                                                                  |
|-----------|---------------|--------------------------------------|----------------------------------------------------------|----------------------------------------------------------------------------------|
| 개인 학적 정보입 | 력             |                                      |                                                          |                                                                                  |
| 이름        |               |                                      |                                                          |                                                                                  |
| 주민등록번호    |               |                                      |                                                          |                                                                                  |
| 대출상품      | 학점은행 학습자 학자금대 | <u>×</u>                             |                                                          |                                                                                  |
| 신청일자      | 2022-12-27    |                                      |                                                          |                                                                                  |
| 소속대학(기관)  |               |                                      |                                                          |                                                                                  |
| 단과대학      |               | 지수비수                                 | 070                                                      |                                                                                  |
| 학과/전공     |               | ·신와인오<br>휴대전화번호 *                    | 010                                                      |                                                                                  |
| 학년        |               | <b>()</b><br>이메일 *                   |                                                          | @ naver.com V V 직접입력                                                             |
| 학적구분      | 학부(기관)신입생     | 실거주지 주소 *                            |                                                          |                                                                                  |
| 학번/수험번호   | 20221227      | -                                    |                                                          |                                                                                  |
|           |               | ※ 신청 시 입력한<br>※ 개인정보 중 연<br>서 변경해주시: | 개인정보가 변동이 없는지 <sup>\$</sup><br>락처는 신청정보대로 표시되<br>기 바랍니다. | 확인하시고 <mark>변동된 경우 재기입해주시기 바랍니다.</mark><br>l며, 연락처가 변경될 경우 홈페이지 <b>(마이페이지)</b> 에 |
|           |               |                                      | 취소                                                       | 다음                                                                               |

□. 학점은행제 학습자 학자금대출 실행

### Step2. 대출조건입력 (1)

| <                                                                                         | 학자금데                                     | 내출실행        |           |                  |
|-------------------------------------------------------------------------------------------|------------------------------------------|-------------|-----------|------------------|
| 대출조건 입력                                                                                   |                                          |             |           |                  |
| 계좌정보                                                                                      | > 대학(기관)                                 | 등록금 선택      | >         | 대출약정 정보          |
| 결제방법                                                                                      |                                          |             |           | 자동이체             |
| 자동이체계좌 * (이자 및 원금 상환)                                                                     |                                          |             |           |                  |
| 예금주 : 홍길동                                                                                 |                                          |             |           |                  |
| ✓ 우리은행 1002                                                                               |                                          |             |           |                  |
|                                                                                           | 신규                                       | 능록          |           |                  |
| 록<br>※재단 영업시간 마감 이후 계좌 입금분<br>상환하여야 할 원리금을 입금하여 주시기<br>본인 입출금계좌 * (등록급반환/본인답부급<br>예금주:홍길동 | 은 당일 중 상환으로 처럼<br>기 바랍니다.<br>액 출금/생활비수령) | 리되지 않을 수 있으 | 2니, 납입예정일 | 17시 전까지 자동이체 계좌에 |
| V THE8 1002                                                                               |                                          |             |           |                  |
|                                                                                           | 신구                                       | 남음록         |           |                  |
| 본인 명의 계좌만 등록 가능합니다.<br>※ 우희경로 : 학자금대출 > 학자금뱅킹 :<br>록                                      | > 학자금대출 상환지원                             | >대출원리금자동(   | 기체 > 자동이체 | 계좌 등록/약정 > 신규계좌등 |
|                                                                                           |                                          |             |           |                  |

• 기존에 등록된 계좌 사용 시 계좌 선택 후 수취계좌조회 필수

- 본인입출금계좌: 등록금(학습비) 반환 목적
- 자동이체계좌 : 이자 및 원금 상환 목적

Tip

•계좌정보 등록 (자동이체계좌 및 본인입출금계좌)

### Step2. 대출조건입력 (2)

| <                                     | 학자금대     | 대출 실행       |                       |   |
|---------------------------------------|----------|-------------|-----------------------|---|
| 대출조건 입력                               |          |             | 1234                  | 5 |
| 계좌정보                                  | 〉 대학(기관) | )등록금 선택 🔷 👌 | 대출약정 정보               |   |
| 필수경비                                  |          |             |                       |   |
|                                       | 구분       |             | 금액                    |   |
| 학습비                                   |          |             | 3,000,000             | 원 |
| 소계                                    |          |             | 3,000,000             | 원 |
| 선택경비 ◀                                | 선택경비 대출여 | 부 선택 가능     |                       |   |
|                                       | 과목       |             | 금액                    |   |
| 소계                                    |          |             | 0                     | 원 |
|                                       |          |             | 0                     |   |
| 대출받을 선택경비를                            | 체크해주세요.  |             |                       |   |
| ····································· | 체크해주세요.  |             |                       |   |
| 대출받을 선택경비를<br>등록금 합계<br>(필수경비+선택경비)   | 체크해주세요.  |             | 3,000,000             | 원 |
| 대출받을 선택경비를<br>등록금 합계<br>(필수경비+선택경비)   | 체크해주세요.  |             | 0<br>3,000,000<br>삼백만 | 원 |

• 학습비 합계 = 필수경비 + 선택경비 (선택경비는 학습자가 대출 여부 선택 가능)

• 기관에서 업로드 한 수납원장 정보로 구성

### Step2. 대출조건입력 (3)

| <              |                                                      | 학자금대출 실행                        |                                  |                     |            |
|----------------|------------------------------------------------------|---------------------------------|----------------------------------|---------------------|------------|
| 타기관학자금 합<br>계  |                                                      |                                 |                                  | 0                   | 원          |
|                |                                                      |                                 |                                  | 8                   | 원          |
| 지수는 소나내        |                                                      |                                 |                                  | -                   | 01         |
| 정확금 업계         |                                                      |                                 |                                  | 0                   | 컨          |
|                |                                                      |                                 |                                  | 영<br>예장학금: 해당사항 없음  | 원          |
| 예치금            |                                                      |                                 |                                  | 0                   | 원          |
| 등록금 대출한도       |                                                      |                                 |                                  | 체다어우                | 06         |
| ※등록금 대출한       | <u>반</u> 도는 대출 제한대학어                                 | 따라 달라지며, '해당없음'은 제현             | 반대학으로 인한 대출한도제한이                 | 에 8 값 금<br>없음을 의미합니 | -70<br>-}. |
| 등록금 대출가능<br>금액 |                                                      |                                 |                                  | 3,000,000           | 원          |
|                |                                                      |                                 |                                  | 삼백만                 | 원          |
| 본인납부 금액        | ×                                                    |                                 |                                  | 0                   | 원          |
|                |                                                      |                                 |                                  | g                   | 워          |
|                | 100만                                                 | 50만                             | 10만                              | 1만                  |            |
|                | 본인납부 금액(최소 0원. 최대                                    | 2,900,00054)                    |                                  | ۲                   |            |
| ※ 본인납부 금액용     | 은 등록금 중 일부를 본인<br>비그애마크 고개니이 아                       | 님, 등록금                          | 대출 가능금액은                         | r.                  |            |
| ※ 최초 출금 이후     | 에는 취소가 불가능하오                                         | 3,000,000원이며, 이<br>될 예정입니다. 지정하 | 6 3,000,000원이 실행<br>신 대학(기관)계좌로입 | ы.                  |            |
| ※ 또한 입출금계      | 좌'에 본인납부 금액 이상                                       | 금됩니다. 계속 진                      | 행하시겠습니까?                         |                     |            |
| 등록금 대출금액       |                                                      | 为人                              | 하이                               | 3,000,000           | 원          |
|                | l                                                    | ΠI                              | 복 건<br>                          | 삼백만                 | 원          |
| 대출금 지급 방법      | 대학(기관)계좌<br>은행 : 기업은행<br>예금주 : 홍길동<br>계좌번호 : 1111111 | 11                              |                                  |                     |            |
|                | 이전                                                   |                                 | 다음                               |                     |            |

- 등록금(학습비)대출금액 = 등록금(학습비)합계-타기관학자금-장학금-예치금-본인납부금액
- 본인납부금액 입력 시 본인 입출금계좌에서 해당 금액 출금하여 대출금액과 합한 금액을 기관으로 입금 (입출금계좌 잔고 부족 시 실행오류 발생)
- 최소 대출 금액 : 등록금 10만원 이상

Tip

- 입력한 등록금(학습비) 대출금액, 계좌 정보에 대하여 확인 후 [다음] 버튼 클릭
- 팝업 내용의 본인부담금, 학습비 대출 금액 확인 후 [확인] 버튼 클릭하여 다음단계로 이동

### Step2. 대출조건입력 (4)

| <                   | 학자금대출 실                                                                | 뱅                   |              |       |             |
|---------------------|------------------------------------------------------------------------|---------------------|--------------|-------|-------------|
| 대출조건 입력             |                                                                        |                     | 1234         |       |             |
| 계                   | 좌정보 > 대학(기관)등록금 신                                                      | [백 >                | 대출약정 정보      |       |             |
| 사회비내 *              | 사하바버은 서태하네요                                                            |                     |              |       |             |
| 208                 | · · · · · · · · · · · · · · · · · · ·                                  |                     |              |       |             |
|                     | 상환방                                                                    | 법안내 🕦               |              |       |             |
| 거치기간 *              | -거치기간을 선택하세요-                                                          |                     | ~            |       |             |
|                     | 이자만 상환하는 기간<br>(유의사항: 거치기간을 설정하지 않거나(0개월), 설정하신 7                      | 러치기간이 종료될 경우 거      | 치기간 조건변경 불가) |       |             |
| 상환기간 *              | -상환기간을 선택하세요-                                                          |                     | ~            |       |             |
|                     | 원금과 이자를 상환하는 기간                                                        |                     |              |       |             |
| 대출기간<br>(거치+상환)     |                                                                        |                     | 0 개월         |       |             |
| 대출금액                |                                                                        |                     | 3,000,000 원  |       |             |
|                     |                                                                        |                     | 삼백만 원        |       |             |
|                     | 상환 시물레이션                                                               | 0                   |              |       |             |
| * 대출약정 정<br>※ 거치기간을 | 보에 따른 상환스케줄(예상)을 조회해 볼 수 있<br>을 짧게 설정하면 상환기간이 빠르게 도 <mark>래하고, </mark> | 습, 년<br>남편 <b>〈</b> |              | 이자계산기 |             |
| 져 장기연체 /            | 시 카드사용제한 등의 불이익이 발생할 수 있으 <sup>!</sup>                                 | -                   |              |       | 안내보         |
|                     |                                                                        | 대출금액                |              |       |             |
|                     |                                                                        |                     | +100만        | +50만  | +10만 +1만    |
|                     |                                                                        | 대축그리                |              |       | %(5         |
|                     | 이전                                                                     |                     |              |       |             |
|                     |                                                                        | 거치/상환기간             |              | 0 년/  | 1 년         |
|                     |                                                                        |                     | 위그 규득 부한사화   |       | 워리근 규동 부학산화 |

• 대출약정 정보 선택 (상환방법, 거치기간, 상환기간)

• 상환방법: 원리금균등상환, 원금균등상환

• 거치기간(이자 납입기간), 상환기간(원금 및 이자 납입기간)

Tip

• '상환 시물레이션' 버튼 클릭하여 예상 상환스케줄 계산가능

### Step3. 사후관리 확약

|                                                       | 학자금대                                                                                                    | 배출 실행                                                                                                    |
|-------------------------------------------------------|----------------------------------------------------------------------------------------------------|----------------------------------------------------------------------------------------------------|
| 사후관리 확약                                               |                                                                                                    |                                                                                                    |
|                                                       |                                                                                                    |                                                                                                    |
| 이름                                                    |                                                                                                    |                                                                                                    |
|                                                       |                                                                                                    |                                                                                                    |
| 주민등록번호                                                |                                                                                                    |                                                                                                    |
|                                                       |                                                                                                    |                                                                                                    |
|                                                       | 악자금(악습비)                                                                                                    | 대술 상완 농의서                                                                                                    |
|                                                       |                                                                                                    | 소속교육훈련기관 귀중<br>장학재단 귀중                                                                                                    |
| ※ 본인은 한국<br>대학으로 부<br>출 잔액에서<br>반환) 할 것을<br>※ 또한, 본인은 | 장학재단으로부터 학자금대출을 받은 후 부<br>특터 반환받게 될 경우 대학이 본인에게 직접 특<br>상환처리(대출받은 금액이 대학이 본인에게<br>을 동의합니다.<br>은 기관에서 위 반환금을 본인에게 반환한 경우 | 득이한 사정(휴학, 자퇴, 제적, 기타)으로 납부한 등록금을<br>반환하는 대신 한국장학재단에 반환하여 본인의 학자금대<br>네 반환할 금액보다 적은 경우에는 그 차액을 본인에게 직접<br>우에도 직접 또는 기관을 통하여 즉시 한국장학재단에 반환 |
|                                                       |                                                                                                    |                                                                                                    |
|                                                       |                                                                                                    | 성명: 서명 또는 (인)                                                                                                    |
|                                                       |                                                                                                    | 수민등독면오<br>기과면 ·                                                                                                    |
|                                                       |                                                                                                    | 120.                                                                                                    |
|                                                       | 2022년 1                                                                                                    | 2월 27일                                                                                                    |
| <ul> <li>본</li> </ul>                                 | 인은 위 학자금(학습비) 대출 상환동의서를                                                                                                 | 를충분히읽고이해하였으며,해당내용에동의합니다.                                                                                                    |
|                                                       |                                                                                                    |                                                                                                    |
|                                                       |                                                                                                    |                                                                                                    |
|                                                       | 이러                                                                                                    | 러지 나면 드 신                                                                                                    |

#### Tip • 학자금(학습비)대출 상환 동의서 확인 후 전자서명 동의

| Step4. 대될 | 돌약정체결                 | (1)                                                   |                                             |
|-----------|-----------------------|-------------------------------------------------------|---------------------------------------------|
| <         | 학자금대출 실               | 행                                                     |                                             |
| 대출약정 체결   |                       | 000                                                   |                                             |
|           | 학교(기관)정보              | ^                                                     |                                             |
| 이름        |                       | 학점은행 학습자 1                                            | 학자금대출 내역 ㅅ                                  |
| 조미드로버늄    | 필수경비                  |                                                       |                                             |
|           |                       | 구분                                                    | 금액                                          |
| 소속대학(기관)  | 학습비                   |                                                       | 3,000,000 원                                 |
| 학과/전공     | 소계                    |                                                       | 3,000,000 원                                 |
| 하녀        | 선택경비                  |                                                       |                                             |
| 하버/스허버츠   |                       | 구분                                                    | 금액                                          |
| 직진/구점진오   | 소계                    |                                                       | 0원                                          |
|           | 등록금 합계<br>(필수경비+선택경비) |                                                       | 3,000,000 원                                 |
|           | 타기관 학자금 합<br>계        |                                                       | 0 원                                         |
|           | 장학금 합계                |                                                       | 0 원                                         |
|           |                       |                                                       | 수혜장학금: 혜당사항 없음                              |
|           | 예치금                   |                                                       | 0 원                                         |
|           | 등록금 대출한도              |                                                       | 해당없음 %                                      |
|           | 등록금 대출가능<br>금액        |                                                       | 3,000,000 원                                 |
|           |                       |                                                       | (등록금합계 - 타기괸학자금 합계 - 장학금 합계 - 예치금 - 분인납부금액) |
|           | 본인 납부 금액              |                                                       | 0 원                                         |
|           | 등록금 대출금액              |                                                       | 3,000,000 원                                 |
|           | 등록금 입금계좌              | 대학(기관)계좌<br>은행 : 기업은행<br>예금주 : 홍길동<br>계좌번호 : 11111111 |                                             |

• 1~3단계에서 입력했던 내용 최종 확인

Tip • 대출금은 수납원장에 등록된 기관 입금계좌로 입금 \* 기등록자 학자금대출의 경우, 학생 개인계좌로 지급

• 대출 거래 약정 동의단계 진행

### Step4. 대출약정체결 (2)

|                                          |                       | 레종평산           |                                   |                                   |
|------------------------------------------|-----------------------|----------------|-----------------------------------|-----------------------------------|
|                                          |                       | 대줄성보           | . ^                               |                                   |
| 대출과목                                     | 일반 상환 학자금대출           |                |                                   |                                   |
| 상환방법                                     | 원리금균등                 |                |                                   |                                   |
| 대출기간                                     | 24 개월                 |                |                                   |                                   |
| 대출일                                      | 2022-12-27            |                |                                   |                                   |
| 거치기한                                     | 2023-12-27 (12 개월)    |                |                                   |                                   |
| 상환기한                                     | 2024-12-27 (12 개월)    |                |                                   |                                   |
| 대출금리                                     | 1.7% (거치기간중 1.7% / 상환 | ·기간중 1.        | 7%)                               |                                   |
| 결제방법                                     | 자동이체                  |                | 대출거리                              | 약정 ^                              |
| 자동이체 납입일                                 | 매월 27일                |                | 학자금대출 거래 약정서 확인                   |                                   |
| 자도이체 계좌                                  | 은행:우리은행<br>에그즈·호기도    |                | 여신거래기본약관에동의                       |                                   |
| 10 0 10 10 10 10 10 10 10 10 10 10 10 10 | 계좌번호                  |                | 전자금융거래기본약관에동의                     |                                   |
|                                          |                       |                | 전자금융서비스이용 약관에 동의                  |                                   |
|                                          |                       |                | 자동계좌이체신청 약관에 동의                   |                                   |
|                                          |                       |                | 학자금대출 핵심설명서 확인                    |                                   |
|                                          |                       | · 약정서 등<br>니다. | 동의 및 기타 모든 정보 입력 후 '대출금지급실행' 버튼 형 | 클릭 후 전자서명수단을 통한 동의가 완료되어야 실행이 가능합 |
|                                          |                       |                | 취소                                | 대출금 지급 실행                         |

#### • 약정체결 전 대출정보 최종 확인

Tip

• 대출 거래 약정서, 약관, 핵심설명서 내용 꼼꼼히 확인 후 [대출금 지급 실행] 버튼 클릭

| _                 | Step5.   | 대출금 지급 완료                     |                               |                                                                 |                            |
|-------------------|----------|-------------------------------|-------------------------------|-----------------------------------------------------------------|----------------------------|
| <                 |          | 학자금대출 실행                      |                               |                                                                 |                            |
| 대출금 지급완료          |          |                               | 0 6                           |                                                                 |                            |
|                   |          | 학교정보 ^                        |                               |                                                                 |                            |
| 이름                |          | 대출정보 ^                        |                               |                                                                 |                            |
| 주민등록번호            | 대출계좌번호   |                               | <                             | 학자금 대출내역                                                        |                            |
| 오흑네획(기원)<br>학과/전공 | 대출과목     | 일반 상환 학자금대출 등록금               | 2023년 1학기                     | 취업 후 상환 학자금대                                                    | 출 이자 확인하기 CUCK 1<br>매월 27일 |
| 학년                | 상환방법     | 원리금균등                         | 일반상환학자금<br>3,000,000원/(총) 3,0 | (등록금)<br>00,000원<br>출자액이 0원으로 조회되더라도 의무상환액 미났으로 인하 연체금이 청구될 수 ' | > 정상<br>(미연체)<br>있습니다.     |
| 학번/수험번호           | 대출기간     | 180 개윌                        | 자세한정보문의:국사<br>※ 당일연체정리는익일     | 실전(126-1-4)<br>반영됩니다.                                           |                            |
|                   | 대출일      | 2022-11-30                    |                               | 대출금 입금내역 ㅅ                                                      |                            |
|                   | 거치기한     | 2027-11-30 (60 개월)            | 등록금 대출금액                      |                                                                 | 3,000,000 원                |
|                   | 상환기한     | 2037-11-30 (120 개윌)           | 522 01241×1                   | 대학(기관)계좌<br>은행 : 국민은행                                           |                            |
|                   | 대출금리     | 고정금리 1.7%                     | 등록금 입금계좌                      | 예금주<br>계좌번호:                                                    |                            |
|                   | 결제방법     | 자동이체                          |                               |                                                                 |                            |
|                   | 자동이체 납입일 | 매월 30일                        | 2022<br>본인 계좌출금               | 2년 11월 30일 학점은행 학습자 학자금 3.000.000원이<br>금액 0원과 합산하여<br>습니다.      | 실행되어<br>으로 입금되었            |
|                   | 자동이체 계좌  | 은행: 수협중앙회<br>예금주: 홍길동<br>계좌번호 | 자세한 상환 스케클                    | 쥴은 "학자금대출내역 < 해당 학기 계좌 클릭 < 상환일정" 에서 확                          | হিচানগাঁ হৈছে 🛛            |
|                   |          |                               |                               | 확인                                                              |                            |

• 대출금 지급 완료 화면 (기관정보, 대출정보, 입금내역 확인 가능)

Tip • '확인' 버튼 클릭 시 '학자금 대출내역' 화면으로 자동 전환 (과거~현재까지의 학자금대출 내역 조회 가능)

### III. 실행관련 주요 FAQ

#### 대출 신청 후 바로 대출 실행이 가능한가요?

- 아닙니다. 대출 신청이 완료되면 심사가 이뤄지며 심사 결과에 따라 승인 여부가 결정 됩니다.
- 승인된 후에 재단 홈페이지 '학자금대출 실행(신청현황)' 화면에서 [등록금 실행]버튼을 눌러 실행절차를 진행합니다.

대출 금액을 잘못 입력했습니다. 추가로 대출 받을 수 있나요?

- 추가 대출은 불가능하며, 기존 대출 건 전액 완제 후 재대출 요청을 통하여 재실행이 가능 합니다.
- 재대출 요청은 재단 상담센터(1599-2000)로 전화주시면 자세한 안내 도와드리겠습니다.

#### 학점은행제 학습자 학자금대출을 받을 때 부모에게 통지가 되나요?

- 네, 미성년자의 경우 학자금대출 신청, 승인, 실행 내역이 부모에게 통지 됩니다.
- 재단에서 지원하는 학자금대출은 정부 재원이 투입되는 정책자금임에 따라 등록금 목적 외 사용 및 무분별한 대출 방지를 위하여 부모에게 통지됨을 양해 바랍니다.

#### 대출 약정 시, 대출기간은 어떻게 선택할 수 있나요?

- 대출기간은 이자만 내는 '거치기간'과 원금을 상환하는 '상환기간'으로 구성됩니다. "학점 은행 학습자 학자금대출"은 최장 거치기간 8년, 최장 상환기간 10년으로 최장 대출기간은 18년 가능합니다.
- 단, 차주의 연령 및 군복무 여부에 따라 대출기간은 달리 적용될 수 있습니다.

### Ⅲ. 실행관련 주요 FAQ

#### 실행 가능시간은 어떻게 되나요?

- 대출 실행가능 시간은 09:00~17:00입니다. (토·일 및 공휴일 제외)
- 17시 이후에는 대출원장 대사작업 등 실행 사후 조치사항이 이뤄지므로 신청인의 많은 양해 부탁드립니다.
- 기관 및 은행별 수납 마감기간•시간 내 실행해 주시기 바랍니다.

#### 대출 실행은 언제든지 가능한가요?

- 상품별 대출 일정 내에만 가능합니다. 홈페이지 안내 및 공지사항 등을 확인하시어 반드시 매 학기 대출기간 내에 실행하시기 바랍니다.
- 학점은행제 학습자 학자금대출의 경우, 기관별로 지정한 '기관 수납일정'내에만 실행 가능합니다.
   따라서 기관에서 고지한 수납기간과 재단의 학자금대출 일정이 모두 해당하는 때 실행바랍니다.
- 기등록대출은 기관의 수납일정과 관계없이 재단 학자금 대출 일정 내에 가능합니다.

A기관에 대출을 받아 등록했는데, B기관으로 등록하면서 B기관으로도 대출을 받아 등록할 수 있나요?

- ・ '23년도 현재 1개의 학점인정기관으로만 학자금대출을 받을 수 있습니다.
- 만약, B기관으로 등록하면서 학자금대출을 받고 싶은 경우에는 기존 A기관 등록 시 받은 대 출을 전액 상환해야만 B기관 학자금대출을 받을 수 있습니다.

※ 자세한 내용은 한국장학재단 상담센터(1599-2000) 또는 [재단 홈페이지(<u>www.kosaf.go.kr</u>) > 고객센터 > 자주묻는질문(FAQ)]를 통해 확인 가능합니다.